Office.com MFA setup:

- 1. Login to office.com with your email address and password
- 2. This is screen you will get after logging in. Click Next

| pwmtestuser@tukwilawa.gov                                               |  |  |  |  |  |
|-------------------------------------------------------------------------|--|--|--|--|--|
| More information required                                               |  |  |  |  |  |
| Your organization needs more information to keep<br>your account secure |  |  |  |  |  |
| Use a different account                                                 |  |  |  |  |  |
| Learn more                                                              |  |  |  |  |  |
| Next                                                                    |  |  |  |  |  |
| Need City of Tukwila IT Help? Call 206-433-7155                         |  |  |  |  |  |

3. Make sure you have the Microsoft Authenticator app installed on your phone. Once installed, click Next

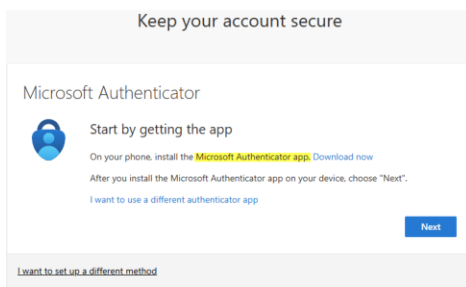

4. Open the Authenticator app on your phone and add an account

| Keep your account secure                                                                                      |                               |
|----------------------------------------------------------------------------------------------------|-------------------------------|
| Microsoft Authenticator Set up your account If prompted, allow notifications. Then add an account, and select | Work or school".<br>Back Next |
| I want to set up a different method                                                                           |                               |

This is what it looks like on your phone

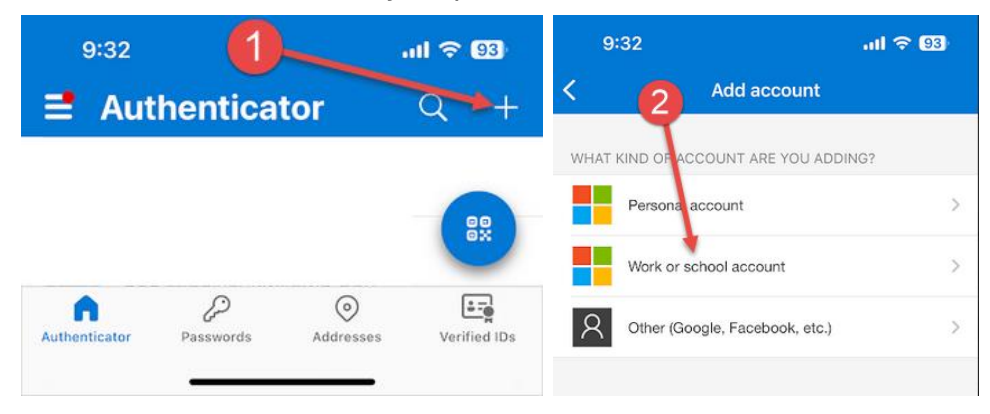

## 5. Scan the QR code with your phone and click Next

| Reep your account secure                                                                                                    |  |  |  |  |  |  |
|----------------------------------------------------------------------------------------------------|--|--|--|--|--|--|
| Microsoft Authenticator                                                                                                    |  |  |  |  |  |  |
| Scan the QR code                                                                                                    |  |  |  |  |  |  |
| Use the Microsoft Authenticator app to scan the GR code. This will connect the Microsoft Authenticator<br>app with your account. |  |  |  |  |  |  |
| After you scan the QR code, choose "Next",                                                                                       |  |  |  |  |  |  |
|                                                                                                    |  |  |  |  |  |  |
| Can't scan image?                                                                                                    |  |  |  |  |  |  |
| Back Next                                                                                                    |  |  |  |  |  |  |
| I want to set up a different method                                                                                              |  |  |  |  |  |  |

## This is the view from your phone

|     | 9:32                           | .ul 🗢 🖽 |  |  |
|-----|--------------------------------|---------|--|--|
| <   | Add account                    |         |  |  |
| WHA | T KIND OF ACCOUNT ARE YOU ADD  | ING?    |  |  |
|     | Personal account               | >       |  |  |
|     | Work or school account         |         |  |  |
| 8   | Other (Google, Facebook, etc.) | >       |  |  |
|     | Add work or school accou       | int     |  |  |
|     | Sign in                        |         |  |  |
|     | Scan QR code                   |         |  |  |
|     | Cancel                         |         |  |  |
| -   |                                |         |  |  |

6. You will now be prompted in the Authenticator app asking if you are trying to login. Enter the number on the screen and click Yes on your phone

|                                    | Keep your account secure                                                          |                          |                 |                     |                |                 |            |  |  |  |
|------------------------------------|-----------------------------------------------------------------------------------|--------------------------|-----------------|---------------------|----------------|-----------------|------------|--|--|--|
| Micr                               | osoft A                                                                           | uthentio                 | cator           |                     |                |                 |            |  |  |  |
|                                    | Let                                                                               | 's try it ou             | it              |                     |                |                 |            |  |  |  |
| L-                                 | App                                                                               | rove the notific         | cation we're se | nding to your<br>93 | app by enterin | g the number sh | own below. |  |  |  |
|                                    |                                                                                   |                          |                 |                     |                | Back            |            |  |  |  |
| Lwant to set up a different method |                                                                                   |                          |                 |                     |                |                 |            |  |  |  |
| <sup>9:33</sup><br>≓ Authe         | enticator                                                                         | nl <b>≎ 83</b><br>Q +    |                 |                     |                |                 |            |  |  |  |
| Are<br>PVit<br>Enter 1             | you trying to sigr<br>City of Takwia<br>MestUser@TakwiaXW<br>he number shown to a | n in?<br>Lpov<br>kgn in. |                 |                     |                |                 |            |  |  |  |
| No, it's                           | not me Ye                                                                         | es                       |                 |                     |                |                 |            |  |  |  |
|                                    |                                                                                   |                          |                 |                     |                |                 |            |  |  |  |
| 1                                  | 2                                                                                 | 3                        |                 |                     |                |                 |            |  |  |  |
| 4<br>0H1                           | 5                                                                                 | 6                        |                 |                     |                |                 |            |  |  |  |
| 7<br>Paks                          | 8<br>TUY                                                                          | 9                        |                 |                     |                |                 |            |  |  |  |
|                                    | 0                                                                                 | $\otimes$                |                 |                     |                |                 |            |  |  |  |

7. Once you entered the correct number, you are done. Click Next and you will be logged in.